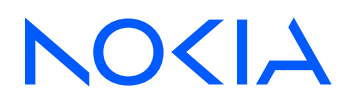

# Event Driven Automation Release 24.12

## **Installation Guide**

3HE 20938 AAAB TQZZA Edition: 1 December 2024

© 2024 Nokia. Use subject to Terms available at: www.nokia.com/terms. Nokia is committed to diversity and inclusion. We are continuously reviewing our customer documentation and consulting with standards bodies to ensure that terminology is inclusive and aligned with the industry. Our future customer documentation will be updated accordingly.

This document includes Nokia proprietary and confidential information, which may not be distributed or disclosed to any third parties without the prior written consent of Nokia.

This document is intended for use by Nokia's customers ("You"/"Your") in connection with a product purchased or licensed from any company within Nokia Group of Companies. Use this document as agreed. You agree to notify Nokia of any errors you may find in this document; however, should you elect to use this document for any purpose(s) for which it is not intended, You understand and warrant that any determinations You may make or actions You may take will be based upon Your independent judgment and analysis of the content of this document.

Nokia reserves the right to make changes to this document without notice. At all times, the controlling version is the one available on Nokia's site.

No part of this document may be modified.

NO WARRANTY OF ANY KIND, EITHER EXPRESS OR IMPLIED, INCLUDING BUT NOT LIMITED TO ANY WARRANTY OF AVAILABILITY, ACCURACY, RELIABILITY, TITLE, NON-INFRINGEMENT, MERCHANTABILITY OR FITNESS FOR A PARTICULAR PURPOSE, IS MADE IN RELATION TO THE CONTENT OF THIS DOCUMENT. IN NO EVENT WILL NOKIA BE LIABLE FOR ANY DAMAGES, INCLUDING BUT NOT LIMITED TO SPECIAL, DIRECT, INDIRECT, INCIDENTAL OR CONSEQUENTIAL OR ANY LOSSES, SUCH AS BUT NOT LIMITED TO LOSS OF PROFIT, REVENUE, BUSINESS INTERRUPTION, BUSINESS OPPORTUNITY OR DATA THAT MAY ARISE FROM THE USE OF THIS DOCUMENT OR THE INFORMATION IN IT, EVEN IN THE CASE OF ERRORS IN OR OMISSIONS FROM THIS DOCUMENT OR ITS CONTENT.

Copyright and trademark: Nokia is a registered trademark of Nokia Corporation. Other product names mentioned in this document may be trademarks of their respective owners.

© 2024 Nokia.

# **Table of contents**

| 1 | About th  | is document                                           | 5  |
|---|-----------|-------------------------------------------------------|----|
|   | 1.1 Pre   | cautionary and information messages                   | 5  |
| 2 | EDA inst  | allation overview                                     | 6  |
|   | 2.1 Dep   | ployment models                                       | 6  |
|   | 2.2 Net   | working for EDA nodes                                 | 6  |
|   | 2.3 ED/   | A nodes                                               | 6  |
|   | 2.4 Red   | quirements for deployment                             | 7  |
|   | 2.4.1     | Installation platform requirements                    | 7  |
|   | 2.4.2     | Nokia EDA node requirements                           | 7  |
|   | 2.4.3     | Virtual IP requirements                               | 8  |
|   | 2.5 Inst  | tallation process overview                            |    |
| 3 | Preparing | g for installation                                    | 10 |
|   | 3.1 Dov   | wnloading the EDA Installation playground             | 10 |
|   | 3.1.1     | Downloading the EDAADM tool                           | 10 |
|   | 3.1.2     | Installing additional tools                           | 10 |
|   | 3.1.3     | Obtaining the EDA packages                            | 11 |
|   | 3.2 Dov   | wnload the Talos machine image                        | 11 |
|   | 3.2.1     | Downloading the KVM image                             | 11 |
|   | 3.2.2     | Downloading the VMware OVA image                      | 12 |
| 4 | Setting u | p the EDA virtual machine nodes                       | 13 |
|   | 4.1 Pre   | paring the EDAADM configuration file                  | 13 |
|   | 4.1.1     | EDAAM configuration file fields                       | 13 |
|   | 4.1.2     | Example EDAADM configuration file                     |    |
|   | 4.2 Ger   | nerating the Talos machine configurations             | 18 |
|   | 4.3 Dep   | oloying the Talos virtual machines                    | 19 |
|   | 4.3.1     | Creating the VM on bridged networks on KVM            | 19 |
|   | 4.3.2     | Creating the VM on bridged networks on VMware vSphere | 21 |
| 5 | Bootstra  | o the Talos Kubernetes cluster                        | 24 |
|   | 5.1 Boo   | otstrapping Kubernetes on the primary node            | 24 |
|   | 5.2 Obt   | taining the Kubernetes config file for kubectl        | 24 |

|   | 5.3   | Setting up the Rook Ceph storage cluster | 25 |
|---|-------|------------------------------------------|----|
| 6 | Insta | alling the EDA application               | 28 |
|   | 6.1   | Customizing the installation file        | 28 |
|   | 6     | 0.1.1 The prefs.mk file                  | 29 |
|   | 6.2   | Installing Nokia EDA                     | 29 |
|   | 6.3   | Accessing the EDA deployment             | 31 |

## 1 About this document

This document provides the information you need to prepare for the installation of the EDA application and provides EDA installation procedures.

This document is intended for network technicians, administrators, operators, service providers, and others who need to understand how to install and provision EDA for deployment.

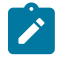

**Note:** This document covers the current release and may also contain some content that will be released in later maintenance loads. See the *EDA Release Notes* for information about features supported in each load.

## 1.1 Precautionary and information messages

The following are information symbols used in the documentation.

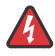

**DANGER:** Danger warns that the described activity or situation may result in serious personal injury or death. An electric shock hazard could exist. Before you begin work on this equipment, be aware of hazards involving electrical circuitry, be familiar with networking environments, and implement accident prevention procedures.

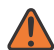

**WARNING:** Warning indicates that the described activity or situation may, or will, cause equipment damage, serious performance problems, or loss of data.

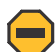

**Caution:** Caution indicates that the described activity or situation may reduce your component or system performance.

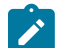

Note: Note provides additional operational information.

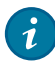

Tip: Tip provides suggestions for use or best practices.

## 2 EDA installation overview

This chapter describes the Nokia Event Driven Automation (EDA) components, the requirements for these components, and provides an overview of the installation process.

### 2.1 Deployment models

Nokia EDA is deployed on one, three, or more nodes (validated for up to six nodes). Nokia EDA is deployed as an application on virtual machine servers.

#### Related topics

Nokia EDA node requirements

## 2.2 Networking for EDA nodes

This guide describes the deployment of EDA on a Kubernetes cluster with a single network, where access from both users and orchestrators to the UI and API, and access from EDA to the fabric (for example, SR Linux devices) go over the same interface.

It is possible to use two separate networks for the EDA nodes:

OAM network

This interface is used to access the UI and the API of Nokia EDA. It is also through this network that the deployment tool reaches the nodes.

Fabric management network
This interference is used to communicate with the me

This interface is used to communicate with the management interfaces of the fabric (for example, SR Linux devices). This interface is where Nokia EDA exposes its DHCP and ZTP services.

For more information about this approach, contact your account team for related procedures. Additional steps are needed after the installation process.

### 2.3 EDA nodes

The Nokia EDA nodes are the VMware vSphere-based or KVM-based virtual machines (VMs) that host the Kubernetes environment on which the Nokia EDA application and Digital Sandbox are run.

These nodes run a hardened Talos Kubernetes environment. Talos is a secure, up-to-date and hardened platform for running Kubernetes.

EDA supports the following deployment models:

- an environment with one node, which hosts only the Nokia EDA application for small scale deployments
- an environment with three nodes or more nodes, which hosts only the Nokia EDA application

## 2.4 Requirements for deployment

This section describes the platform requirements, node requirements, and virtual IP requirements for deploying EDA.

#### 2.4.1 Installation platform requirements

To execute the installation process, you need access to a Linux environment with the following components installed:

| Component                    | Requirement                                                                                                    |  |  |
|------------------------------|----------------------------------------------------------------------------------------------------|--|--|
| Linux environment            | Any Linux distribution. The procedures provided in this document are validated on Ubuntu.                                                                                                    |  |  |
| Container runtime:<br>Docker | Docker must be running and you should be able to run containers                                                                                                    |  |  |
| Tools                        | <ul> <li>make</li> <li>git</li> <li>curl or wget</li> <li>The following tools are also helpful. If they are not present, the installation tool downloads them later:</li> <li>kubectl</li> <li>helm</li> <li>yq</li> <li>k9s</li> <li>kpt</li> </ul> |  |  |
| Internet access              | Either directly or through a proxy                                                                                                    |  |  |

#### 2.4.2 Nokia EDA node requirements

The Nokia EDA nodes are deployed as virtual machine servers. Table 2: Node requirements summarizes the requirements of Nokia EDA nodes in KVM and VMware hypervisor.

| Component | Requirement                    |
|-----------|--------------------------------|
| CPU       | 32 vCPU on a modern x86-64 CPU |
| Memory    | 64GB                           |

Table 2: Node requirements

| Component               | Requirement                                                                                                    |
|-------------------------|----------------------------------------------------------------------------------------------------|
| Storage                 | Operating system: 100GB of available SSD-based storage                                                                                           |
|                         | <ul> <li>Storage nodes: 300GB of available SSD-based storage on a separate<br/>virtual disk</li> </ul>                                           |
| Networking              | at least one 10 Gbps NIC                                                                                                    |
|                         | <ul> <li>the configured DNS servers must be reachable, functional, and able to<br/>resolve the hostnames used for the Nokia EDA nodes</li> </ul> |
|                         | <ul> <li>Internet access directly or through a proxy</li> </ul>                                                                                  |
| Virtualization platform | You can run the Nokia EDA nodes as virtual machines using the following virtualization platforms:                                                |
|                         | <ul> <li>operating system: VMware vSphere 7.0 or 8.0 or RHEL/Rocky</li> </ul>                                                                    |
|                         | <ul> <li>hypervisor: ESXi 7.0 or 8.0 or KVM</li> </ul>                                                                                           |
|                         | <ul> <li>resource reservation for CPU, memory, and disks must be set to 100% for<br/>the Nokia EDA node virtual machines</li> </ul>              |

#### 2.4.3 Virtual IP requirements

The deployment requires two virtual IP addresses in the management network work:

- Kubernetes VIP: the virtual IP address used by all the control plane nodes in the Kubernetes cluster.
- Nokia EDA API/UI VIP: the virtual IP address used by the Nokia EDA API and UI.

### 2.5 Installation process overview

The installation consists of the following high-level tasks:

- 1. Downloading the EDA Installation playground This task describes how to access the EDAADM tool and initiates the EDA installation playground for use during the installation. It also covers how to configure the playground.
- Download the Talos machine image This task describes how to download the Talos base image from the official Talos image factory for your environment.
- **3.** Preparing the EDAADM configuration file This task describes the details of the EDAADM configuration file and how to set it up.
- Generating the Talos machine configurations
   Using the EDA ADM tool and the configuration file, this task generates specific Talos machine
   configuration files for each Talos VM.
- Deploying the Talos virtual machines
   This task describes how to use the Talos base image and machine configuration files to deploy the
   Talos VMs in your KVM or VMware vSphere environment.
- 6. Bootstrap the Talos Kubernetes cluster

This task bootstraps the Talos Kubernetes environment using the VMs you have created.

#### 7. Installing the EDA application

Using the EDA Installation playground, this step installs EDA on the Kubernetes environment in the EDA nodes.

## **3 Preparing for installation**

This section includes the tasks that you need to complete to prepare for the installation of EDA.

## 3.1 Downloading the EDA Installation playground

#### Prerequisites

Ensure that your Linux installation environment meets the requirements described in Installation platform requirements. Git must already be installed on your computer.

#### Procedure

Clone the playground repository locally.

git clone https://github.com/nokia-eda/playground && cd playground

#### 3.1.1 Downloading the EDAADM tool

#### Procedure

The EDAADM tool is used to generate configuration files for use while deploying the Talos Linux virtual machines and the Kubernetes environment.

You can download the binary for different platforms from https://github.com/nokia-eda/edaadm/releases/. Make sure to download the version that matches your operating system and CPU architecture.

Place the tool in a handy location and make sure you can execute it.

#### 3.1.2 Installing additional tools

#### Procedure

**Step 1.** Set up additional tools that can be used during the installation. You can download these tools to a local folder.

#### Example

make download-tools

**Step 2.** Verify that tools have been downloaded. The kind, kubectl, kpt, and yq utilities are installed in the ~/tools/ directory.

### 3.1.3 Obtaining the EDA packages

#### About this task

EDA is packaged using the Kubernetes Package Tool (kpt). EDA uses this package manager tool to install core EDA components. The installer downloads two kpt packages by downloading their relevant git repositories.

#### Procedure

To obtain the EDA package, enter the following command:

make download-pkgs

This command downloads the following git repositories to their respective directories:

- EDA kpt package in the ~/eda-kpt directory
- EDA built-in catalog in the ~/catalog directory

## 3.2 Download the Talos machine image

The EDAADM tool provides you with the URL where you can download the latest image VMware OVA image or the image for use with KVM.

To deploy the Talos Kubernetes environment, download the Talos Machine image based on the environment in which you want to deploy the VMs.

#### 3.2.1 Downloading the KVM image

#### Procedure

**Step 1.** Use the EDAADM tool to display the URL from where you can download the latest image for use with KVM for the supported Talos version.

#### Example

```
$ edaadm images --mach-type nocloud
Schematic ID is :376567988ad370138ad8b2698212367b8edcb69b5fd68c80be1f2ec7d603b4ba
Asset URLs are:
https://factory.talos.dev/image/
376567988ad370138ad8b2698212367b8edcb69b5fd68c80be1f2ec7d603b4ba/v1.8.3/nocloud-
amd64.iso
https://factory.talos.dev/image/
376567988ad370138ad8b2698212367b8edcb69b5fd68c80be1f2ec7d603b4ba/v1.8.3/nocloud-
amd64.raw.xz
```

**Step 2.** Download the nocloud-amd64.iso image from the ISO URL, *filepath*.iso.

You can download using your browser or you can use the **curl** or **wget** commands.

### 3.2.2 Downloading the VMware OVA image

#### Procedure

**Step 1.** Use the EDAADM tool to display the URL from where you can download latest image for use with VMware vSphere for the supported Talos version.

#### Example

```
$ edaadm images --mach-type vmware
Schematic ID is : 903b2da78f99adef03cbbd4df6714563823f63218508800751560d3bc3557e40
Asset URLs are:
https://factory.talos.dev/image/
903b2da78f99adef03cbbd4df6714563823f63218508800751560d3bc3557e40/v1.8.3/vmware-
amd64.iso
https://factory.talos.dev/image/
903b2da78f99adef03cbbd4df6714563823f63218508800751560d3bc3557e40/v1.8.3/vmware-
amd64.ova
```

Step 2. Download the nocloud-amd64.iso image from the OVA URL, filepath.ova.

You can download using your browser or you can use the **curl** or **wget** commands. You can also use the URL directly with the ovftool command to deploy the OVA to your VMware vSphere environment.

## 4 Setting up the EDA virtual machine nodes

This section describes how to the prepare the configurations file, generate the configuration files, and deploy the Talos virtual machines.

## 4.1 Preparing the EDAADM configuration file

The EDAADM tool helps with the creation of the necessary machine configuration files for the Talos VMs that are part of your deployment.

### 4.1.1 EDAAM configuration file fields

The EDAADM configuration file is a YAML file that describes your Talos Kubernetes environment. You can use it to configure the different nodes and the general Kubernetes cluster environment.

| Top-level parameters | Description                                                          |                                                                                                    |  |  |
|----------------------|----------------------------------------------------------------------|----------------------------------------------------------------------------------------------------|--|--|
| version              | The version of the EDA el<br>Example: 24.12.1                        | nvironment to be deployed.                                                                                                    |  |  |
| clusterName          | The name of your EDA environment.<br>Example: eda-production-cluster |                                                                                                    |  |  |
| machines             | A list of Kubernetes node                                            | s. Each Kubernetes node has the following settings:                                                                                                    |  |  |
|                      | name                                                                 | The name of a node.<br>Example: eda-node01                                                                                                    |  |  |
|                      | endpoint                                                             | The IP address on which the node is reachable for Talos to control. Optional.                                                                                                |  |  |
|                      | interfaces                                                           | A list of interfaces present in the node, each with the following settings:                                                                                                  |  |  |
|                      |                                                                      | <ul> <li>name: the name of the interface.</li> <li>Example: eth0</li> </ul>                                                                                                  |  |  |
|                      |                                                                      | <ul> <li>dhcp: indicates if DHCP is to be used for the<br/>interface.</li> <li>Values: true or false. For production<br/>environments, set to false.</li> </ul>              |  |  |
|                      |                                                                      | <ul> <li>mtu: the MTU setting for the interface. For<br/>an interface used to connect to nodes under<br/>management, set to 9000 for best practice.<br/>Optional.</li> </ul> |  |  |

|  | Table 3: | Talos Kubernetes | environment | parameters |
|--|----------|------------------|-------------|------------|
|--|----------|------------------|-------------|------------|

| Top-level parameters | Description                                    |                                                                                                    |
|----------------------|------------------------------------------------|----------------------------------------------------------------------------------------------------|
|                      |                                                | <ul> <li>interface: the interface name as it appears<br/>in Linux. Typically, eth0, eth1, and so forth.<br/>Optional.</li> </ul>                                                                     |
|                      |                                                | <ul> <li>addresses: a list of IP addresses; for dual-<br/>stack deployments, you can specify both IPv4<br/>and IPv6 addresses. If DHCP is not provided,<br/>specify at least one address.</li> </ul> |
|                      |                                                | <ul> <li>routes: a list of static routes to configure,<br/>including the default route. Optional. Routes<br/>have the following components:</li> </ul>                                               |
|                      |                                                | <ul> <li>gateway: the next-hop or gateway for the route.</li> </ul>                                                                                                    |
|                      |                                                | <ul> <li>metric: a metric to indicate the priority of<br/>the route. Optional.</li> </ul>                                                                                                    |
|                      |                                                | <ul> <li>mtu: a specific MTU for the route. Optional.</li> </ul>                                                                                                    |
|                      |                                                | <ul> <li>network: the destination CIDR of the route.</li> </ul>                                                                                                    |
|                      |                                                | <ul> <li>source: a source interface for the route to<br/>apply to. Optional.</li> </ul>                                                                                                    |
|                      |                                                | • deviceSelector: specifies how to select the device associated with this interface.                                                                                                    |
|                      |                                                | <ul> <li>busPath: a PCI buspath that can contain<br/>wildcards. Optional.</li> </ul>                                                                                                    |
|                      |                                                | <ul> <li>hardwareAddr: a MAC address that can<br/>contain wildcards. Optional.</li> </ul>                                                                                                    |
|                      | disks                                          | Identifies the disks available in the node:                                                                                                    |
|                      |                                                | <ul> <li>os: Specifies which disk to use for the OS.<br/>Required setting.</li> </ul>                                                                                                    |
|                      |                                                | Typically /dev/sda or /dev/vda, depending<br>on the hypervisor platform                                                                                                    |
|                      |                                                | • storage: Optional disk for use with nodes that are to be part of the storage cluster.                                                                                                    |
| k8s                  | The Kubernetes-specific of Kubernetes cluster: | configuration. The following parameters define the                                                                                                    |
|                      | stack                                          | Indicates the network stack to support. Values:<br>ipv4, ipv6, or dual                                                                                                    |
|                      | primaryNode                                    | The first control plane node in the cluster to be<br>used for bootstrapping the Kubernetes cluster.<br>Specify the a the name of a machine.                                                          |

| Top-level parameters | Description                        |                                                                                                    |
|----------------------|------------------------------------|----------------------------------------------------------------------------------------------------|
|                      | endpointUrl                        | The URL on which to reach the Kubernetes control plane. This setting uses the Kubernetes VIP address. Example: https://192.0.2.10:6443                                            |
|                      | allowScheduling<br>OnControlPlanes | Specifies if workloads can be deployed on the<br>control plane node.<br>Values: true or false. For best practice, set to<br>true.                                                 |
|                      | control-plane                      | A list of control plane nodes. Specify a machine name.                                                                                                    |
|                      | worker                             | A list of worker nodes. Specify a machine name.                                                                                                    |
|                      | vip                                | The VIP addresses used for Kubernetes and the interfaces to which they should be attached in the control plane nodes. Depending on the IP stack in use, some values are required: |
|                      |                                    | <ul> <li>interface: the interface to which the VIP is<br/>attached on the nodes.</li> </ul>                                                                                       |
|                      |                                    | Example: eth0                                                                                                    |
|                      |                                    | <ul> <li>ipv4: the IPv4 VIP address.</li> </ul>                                                                                                    |
|                      |                                    | Example: 192.0.2.10                                                                                                    |
|                      |                                    | <ul> <li>ipv6: the IPv6 VIP address</li> </ul>                                                                                                    |
|                      | env                                | Section that includes the optional proxy settings for the Kubernetes nodes:                                                                                                    |
|                      |                                    | <ul> <li>http_proxy: The HTTP proxy URL to use.</li> </ul>                                                                                                    |
|                      |                                    | Example: http://192.0.2.254:808                                                                                                    |
|                      |                                    | <ul> <li>https_proxy: the HTTPS proxy URL to use.</li> </ul>                                                                                                    |
|                      |                                    | Example: http://192.0.2.254:808                                                                                                    |
|                      |                                    | <ul> <li>no_proxy: the no proxy setting for IP<br/>addresses, IP ranges, and hostnames</li> </ul>                                                                                 |
|                      | time                               | Defines NTP settings.                                                                                                    |
|                      |                                    | <ul> <li>disabled: Specifies whether NTP is enabled.</li> <li>For production environments, set to false to<br/>enable NTP.</li> </ul>                                             |
|                      |                                    | <ul> <li>servers: A list of NTP servers; required for production environments.</li> </ul>                                                                                         |
|                      | nameservers                        | A list of DNS servers specified under the following sub-element:                                                                                                    |
|                      |                                    | servers: the list of DNS servers                                                                                                    |

| Top-level parameters | Description |                                                                                                    |  |
|----------------------|-------------|----------------------------------------------------------------------------------------------------|--|
|                      | certBundle  | An optional set of PEM-formatted certificates that need to be trusted; this setting is used for trust external services. |  |

#### 4.1.2 Example EDAADM configuration file

The following example shows an EDAADM configuration file for a 6-node Kubernetes cluster.

```
version: 24.12.1
clusterName: eda-compute-cluster
machines:
    - name: eda-node01
      endpoint: "192.0.2.5"
      interfaces:
        - name: eth0
          dhcp: false
          interface: eth0
          addresses:
            - 192.0.2.11/24
          routes:
            - network: 0.0.0.0/0
              gateway: 192.0.2.1
          mtu: 9000
        - name: eth1
          dhcp: false
          interface: eth1
          addresses:
            - 203.0.113.11/24
          mtu: 9000
      disks:
        os: /dev/vda
        storage: /dev/vdb
    - name: eda-node02
      endpoint: "192.0.2.5"
      interfaces:
        - name: eth0
          dhcp: false
          interface: eth0
          addresses:
            - 192.0.2.12/24
          routes:
            - network: 0.0.0.0/0
              gateway: 192.0.2.1
          mtu: 9000
        - name: eth1
          dhcp: false
          interface: eth1
          addresses:
            - 203.0.113.12/24
          mtu: 9000
      disks:
        os: /dev/vda
        storage: /dev/vdb
    - name: eda-node03
      endpoint: "192.0.2.5"
      interfaces:
        - name: eth0
          dhcp: false
```

interface: eth0 addresses: - 192.0.2.13/24 routes: - network: 0.0.0.0/0 gateway: 192.0.2.1 mtu: 9000 - name: eth1 dhcp: false interface: eth1 addresses: - 203.0.113.13/24 mtu: 9000 disks: os: /dev/vda storage: /dev/vdb - name: eda-node04 endpoint: "192.0.2.5" interfaces: - name: eth0 dhcp: false interface: eth0 addresses: - 192.0.2.14/24 routes: - network: 0.0.0.0/0 gateway: 192.0.2.1 mtu: 9000 - name: eth1 dhcp: false interface: eth1 addresses: - 203.0.113.14/24 mtu: 9000 disks: os: /dev/vda - name: eda-node05 endpoint: "192.0.2.5" interfaces: - name: eth0 dhcp: false interface: eth0 addresses: - 192.0.2.15/24 routes: - network: 0.0.0.0/0 gateway: 192.0.2.1 mtu: 9000 - name: eth1 dhcp: false interface: eth1 addresses: - 203.0.113.15/24 mtu: 9000 disks: os: /dev/vda - name: eda-node06 endpoint: "192.0.2.5" interfaces: - name: eth0 dhcp: false interface: eth0 addresses: - 192.0.2.16/24

```
routes:
            - network: 0.0.0.0/0
             gateway: 192.0.2.1
          mtu: 9000
        - name: eth1
          dhcp: false
          interface: eth1
          addresses:
            - 203.0.113.16/24
          mtu: 9000
     disks:
        os: /dev/vda
k8s:
   stack: ipv4
   primaryNode: eda-node01
   endpointUrl: https://192.0.2.5:6443
   allowSchedulingOnControlPlanes : true
   control-plane:
        - eda-node01
        - eda-node02
        - eda-node03
   worker:

    eda-node04

        - eda-node05
        - eda-node06
   vip:
        ipv4: 192.0.2.5
       interface: eth0
   env:
        http_proxy: http://192.0.2.254:8080
        https proxy: http://192.0.2.254:8080
        no_proxy: 192.0.2.0/24,203.0.113.0/24,.domain.tld,172.22.0.0/
16, localhost, 127.0.0.1, 10.0.1.0/24, 0.0.0.0, 169.254.116.108
   time:
        disabled: false
        servers:
            - 192.0.2.253
            - 192.0.2.254
   nameservers:
       servers:
           - 192.0.2.253
            - 192.0.2.254
```

## 4.2 Generating the Talos machine configurations

#### About this task

After creating the EDAADM configuration file, the next step is to generate all the configuration files that are necessary to deploy the Kubernetes environment using Talos.

#### Procedure

Use the EDAADM tool to generate the deployment files.

#### Example

```
$ edaadm generate -c eda-input-6-node.yaml
ConfigFile is eda-input-6-node.yaml
...
[1/4] Validating Machines
```

```
[1/4] Validated Machines
[2/4] Validating PrimaryNode
[2/4] Validated PrimaryNode
[3/4] Validating Endpoint URL
[3/4] Validated Endpoint URL
[4/4] Validating Virtual IP
[4/4] Validated Virtual IP
[ OK ] Spec is validated
Generating secrets for eda-compute-cluster
Created eda-compute-cluster/secrets.yaml
generating PKI and tokens
Created eda-compute-cluster/eda-node01-control-plane.yaml
Created eda-compute-cluster/talosconfig.yaml
generating PKI and tokens
Created eda-compute-cluster/eda-node02-control-plane.yaml
generating PKI and tokens
Created eda-compute-cluster/eda-node03-control-plane.yaml
generating PKI and tokens
Created eda-compute-cluster/eda-node04-worker.yaml
generating PKI and tokens
Created eda-compute-cluster/eda-node05-worker.yaml
generating PKI and tokens
Created eda-compute-cluster/eda-node06-worker.yaml
```

The configuration files created by the EDAADM tool are used in the next steps when you deploy the virtual machines.

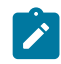

Note: Nokia strongly recommends that you store these files securely and keep a backup.

## 4.3 Deploying the Talos virtual machines

This section provides the procedures for deploying an EDA node as a virtual machine on KVM or VMware vSphere.

#### 4.3.1 Creating the VM on bridged networks on KVM

#### About this task

Complete the following steps to deploy an EDA node as a virtual machine on KVM. The steps below assume the deployment of the eda-node01 virtual machine as per the above configuration file. Ensure that you use the correct machine configuration file generated by the EDAADM tool.

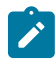

**Note:** This procedure expects two networks to be available on the KVM hypervisors. The OAM network is referred to as br0 and the fabric management network is referred to as br1. Both of these networks are standard Linux bridge networks.

#### Procedure

**Step 1.** Ensure that the **virt-install** tool is installed on the KVM hypervisor.

If you need to install the tool, use the following command:

yum install virt-install

- Step 2. Verify that the ISO image downloaded in Downloading the KVM image is available on the hypervisor.
- Step 3. Copy the machine configuration file generated for this specific node to a file called user-data. Example

cp eda-node01-control-plane.yaml user-data

**Step 4.** Create a file called meta-data for the node.

Use the appropriate instance-id and local-hostname values.

#### Example

instance-id: eda-node01 local-hostname: eda-node01

**Step 5.** Create a file called network-config for the node.

#### Example

The file should have the following content:

version: 2

Step 6. Create an ISO file containing the newly created files.

For ease of use, name the ISO file with the name of the node for which you are creating the ISO.

#### Example

mkisofs -o eda-node01-data.iso -V cidata -J -r meta-data network-config user-data

Step 7. Create the virtual machine.

This step uses both the newly created ISO file and the ISO file downloaded from the Talos Machine Factory.

#### Example

```
virt-install -n eda-node01 \
  --description "Talos 1.8.3 vm for node eda-node01" \
  --noautoconsole --os-type=generic \
  --memory 65536 --vcpus 32 --cpu host \
  --disk eda-node01-rootdisk.qcow2,format=qcow2,bus=virtio,size=100 \
  --disk eda-node01-storagedisk.qcow2,format=qcow2,bus=virtio,size=300 \
  --cdrom nocloud-amd64.iso \
  --disk eda-node01-data.iso,device=cdrom \
  --network bridge=br0,model=virtio \
  --network bridge=br1,model=virtio
```

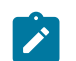

Note: If the node is not a storage node, you can remove the second --disk line.

#### 4.3.2 Creating the VM on bridged networks on VMware vSphere

#### About this task

Complete the following steps to deploy an EDA node as a virtual machine on VMware vSphere. The steps below assume the deployment of the eda-node01 virtual machine as per the above configuration file. Ensure that you are using the correct machine configuration file generated by the EDAADM tool. You can use one of the following methods to deploy the VM on VMware vSphere:

the VMware vSphere vCenter or ESXi UI

For instructions, see Deploy an OVF or OVA Template in the VMware vSphere documentation.

the VMware Open Virtualization Format Tool CLI

This procedure provides an example of how to use the VMware OVF Tool CLI.

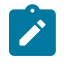

**Note:** This procedure expects two networks (portgroups) to be available on the ESXi hypervisors. The OAM network is referred to as 0AM and the fabric management network is referred to as FABRIC. Both of these networks can be standard PortGroups or distributed PortGroups.

#### Procedure

- **Step 1.** Download and install the latest version of the VMware OVF Tool from the VMware Developer website.
- Step 2. Display details about the OVA image.

#### Example

```
$ ovftool vmware-amd64.ova
OVF version: 1.0
VirtualApp:
               false
Name:
               talos
Download Size: 104.05 MB
Deployment Sizes:
 Flat disks: 8.00 GB
 Sparse disks: Unknown
Networks:
               VM Network
 Name:
 Description: The VM Network network
Virtual Machines:
 Name:
                      talos
 Operating System: other3xlinux64guest
 Virtual Hardware:
   Families:
                      vmx-15
   Number of CPUs: 2
   Cores per socket: automatic
   Memory:
                      2.00 GB
   Disks:
     Index:
                      0
     Instance ID: 4
     Capacity: 8.00 GB
Disk Types: SCSI-VirtualSCSI
   NICs:
```

```
Adapter Type: VmxNet3
Connection: VM Network
Properties:
Key: talos.config
Label: Talos config data
Type: string
Description: Inline Talos config
References:
File: disk.vmdk
```

**Step 3.** Create a base64 encoded hash from the Talos machine configuration for the node.

In this example, the output is stored as an environment variable to make it easy to use in the command to deploy the image using the OVF Tool.

#### Example

export NODECONFIG=\$(base64 -i eda-node01-control-plane.yaml)

Step 4. Deploy the OVA image using the OVF Tool.

For details about command line arguments, see the OVF Tool documentation from the VMware website.

#### Example

```
$ ovftool --acceptAllEulas --noSSLVerify \
 -dm=thin ∖
-ds=DATASTORE \
-n=eda-node01 ∖
 --net:"VM Network=OAM"
 --prop:talos.config="${NODECONFIG}" \
vmware-amd64.ova \
vi://administrator%40vsphere.local@vcenter.domain.tld/My-DC/host/My-Cluster/Resources/
My-Resource-Group
Opening OVA source: vmware-amd64.ova
The manifest validates
Enter login information for target vi://vcenter.domain.tld/
Username: administrator%40vsphere.local
Password: *****
Opening VI target: vi://administrator%40vsphere.local@vcenter.domain.tld:443/My-DC/
host/My-Cluster/Resources/My-Resource-Group
Deploying to VI: vi://administrator%40vsphere.local@ vcenter.domain.tld:443/My-DC/
host/My-Cluster/Resources/My-Resource-Group
Transfer Completed
Completed successfully
```

#### **Expected outcome**

This step deploys the VM with the CPU, memory, disk, and NIC configuration of the default OVA image. The next step updates these settings.

**Step 5.** In vCenter, edit the VM settings.

Make the following changes:

- Increase the number of vCPU to 32.
- Increase the memory to 64G.
- Increase the main disk size to 100G. On boot, Talos automatically extends the file system.

- Optionally, if this VM is a storage node, add a new disk with a size of 300G.
- Optionally, add a second network interface and connect it to the FABRIC PortGroup.
- Enable 100% resource reservation for the CPU, memory and disk.
- **Step 6.** Power on the virtual machine.

## **5** Bootstrap the Talos Kubernetes cluster

When all the virtual machines are deployed and running, you can set up the Kubernetes cluster on the virtual machines using Talos.

## 5.1 Bootstrapping Kubernetes on the primary node

#### About this task

After booting the Talos VMs, you can now bootstrap the Kubernetes cluster using the **talosconfig** command. The following parameters are relevant for this procedure:

- -talosconfig: Specifies the talosconfig.yaml file generated by the edaadm tool.
- n: Specifies the IP address of the primary node in your Kubernetes cluster.
- e: Specifies another IP address of the primary node in your Kubernetes cluster.

#### Procedure

Execute the following command:

```
talosctl bootstrap \
    --talosconfig path/to/talosconfig.yaml \
    n 192.0.2.11 \
    -e 192.0.2.11
```

#### **Expected outcome**

Wait for several minutes for the Kubernetes cluster to come up and for all the nodes join the cluster. The process should take less than 15 minutes.

## 5.2 Obtaining the Kubernetes config file for kubectl

#### About this task

Use the **talosctl** command to obtain the Kubernetes configuration file for use with kubectl. The following parameters are relevant for this procedure:

- -talosconfig: Specifies the talosconfig.yaml file generated by the edaadm tool.
- -m: Specifies merge the configuration with the standard ~/.kube/config file. This argument is
  optional.
- n: Specifies the VIP address of your Kubernetes cluster.
- e: Specifies another VIP address of the Kubernetes cluster.

For more command options, execute talosctl kubeconfig --help.

#### Procedure

Step 1. Obtain the Kubernetes configuration file.

#### Example

```
talosctl kubeconfig \
    --talosconfig path/to/talosconfig.yaml \
    -m \
    -n 192.0.2.5 \
    -e 192.0.2.5
```

**Step 2.** Inspect your server and check if all nodes are up and running. You can use the typical kubectl commands.

#### Example

kubectl get nodes

#### **Expected outcome**

When all the nodes are up and Kubernetes is stable, continue with Setting up the Rook Ceph storage cluster.

### 5.3 Setting up the Rook Ceph storage cluster

#### About this task

EDA uses Rook Ceph as a secure, distributed, and redundant data store for all the data it stores. Using Ceph guarantees redundancy and high availability of all data by providing multiple copies of all data. The following steps guide you through the configuration and deployment of Rook Ceph.

#### Procedure

Step 1. Add the Rook Ceph Helm chart.

#### Example

helm repo add rook-release https://charts.rook.io/release

**Step 2.** Using the rook-ceph-operator-values.yaml file that edaadm generated based on the configuration, deploy the Rook Ceph Operator.

#### Example

```
helm install --create-namespace \
    -namespace rook-ceph \
    f path/to/rook-ceph-operator-values.yaml \
    rook-ceph rook-release/rook-ceph
```

**Step 3.** Using the rook-ceph-cluster-values.yaml file that the edaadm tool generated, deploy the Rook Ceph Cluster.

#### Example

```
helm install \
    --namespace rook-ceph \
    --set operatorNamespace=rook-ceph \
```

-f path/to/rook-ceph-cluster-values.yaml \
rook-ceph-cluster rook-release/rook-ceph-cluster

#### **Expected outcome**

The output from this command can report missing CRDs; wait until the Rook Ceph Operator is running in the Kubernetes cluster.

**Step 4.** Using **kubectl** commands, verify that the operator is deployed and the necessary pods are deployed before installing the EDA application.

#### Example

This example is for a six-node cluster, with three storage nodes.

| <pre>\$ kubectl -n rook-ceph get pods</pre>                       |       |           |               |
|-------------------------------------------------------------------|-------|-----------|---------------|
| AGE                                                               | READY | STATUS    | RESTARTS      |
| csi-cephfsplugin-22rmj<br>7m6s                                    | 2/2   | Running   | 1 (6m32s ago) |
| csi-cephfsplugin-25p9d<br>7m6s                                    | 2/2   | Running   | 1 (6m30s ago) |
| csi-cephfsplugin-2gr8v<br>7m6s                                    | 2/2   | Running   | 4 (5m16s ago) |
| csi-cephfsplugin-48cwk<br>7m6s                                    | 2/2   | Running   | 1 (6m30s ago) |
| csi-cephfsplugin-fknch<br>7m6s                                    | 2/2   | Running   | 2 (5m32s ago) |
| csi-cephfsplugin-provisioner-67c8454ddd-mpq4w<br>7m6s             | 5/5   | Running   | 1 (6mls ago)  |
| csi-cephfsplugin-provisioner-67c8454ddd-qmdrq<br>7m6s             | 5/5   | Running   | 1 (6m18s ago) |
| csi-cephfsplugin-vfxnf<br>7m6s                                    | 2/2   | Running   | 1 (6m32s ago) |
| <pre>rook-ceph-mds-ceph-filesystem-a-7c54cdf5bc-lmf6n 2m40s</pre> | 1/1   | Running   | 0             |
| <pre>rook-ceph-mds-ceph-filesystem-b-6dc794b9f4-2lc64 2m37s</pre> | 1/1   | Running   | 0             |
| rook-ceph-mgr-a-55b449c844-wpps8<br>4m30s                         | 2/2   | Running   | 0             |
| rook-ceph-mgr-b-5f97fd5746-fzngx<br>4m30s                         | 2/2   | Running   | 0             |
| rook-ceph-mon-a-76fcb96c4c-vscnc<br>5m53s                         | 1/1   | Running   | 0             |
| rook-ceph-mon-b-68bf5974bb-p2vnj<br>4m57s                         | 1/1   | Running   | 0             |
| rook-ceph-mon-c-6d7c64dcb6-phs99<br>4m47s                         | 1/1   | Running   | 0             |
| rook-ceph-operator-5f4c4bff8d-2fsq2<br>7m54s                      | 1/1   | Running   | 0             |
| rook-ceph-osd-0-bf89f779-zh4kd<br>3m49s                           | 1/1   | Running   | 0             |
| rook-ceph-osd-1-64dcd64c5f-7xcbm<br>3m49s                         | 1/1   | Running   | 0             |
| rook-ceph-osd-2-54ddd95489-5qkdt<br>3m49s                         | 1/1   | Running   | 0             |
| rook-ceph-osd-3-56cbd54bd6-7mt8w<br>3m39s                         | 1/1   | Running   | 0             |
| rook-ceph-osd-4-567dcff476-wljll<br>2m56s                         | 1/1   | Running   | 0             |
| rook-ceph-osd-5-6f69c998b6-2l5wp<br>2m54s                         | 1/1   | Running   | 0             |
| rook-ceph-osd-prepare-eda-dev-node01-7rfkn<br>4m8s                | 0/1   | Completed | 0             |

| rook-ceph-osd-prepare-eda-dev-node02-rqdkx<br>4m8s         | 0/1 | Completed | 0 |
|------------------------------------------------------------|-----|-----------|---|
| <pre>rook-ceph-osd-prepare-eda-dev-node03-xtznb 4m8s</pre> | 0/1 | Completed | 0 |
| rook-ceph-osd-prepare-eda-dev-node04-db4v8<br>4m7s         | 0/1 | Completed | 0 |
| rook-ceph-osd-prepare-eda-dev-node05-29wwm<br>4m7s         | 0/1 | Completed | 0 |
| <pre>rook-ceph-osd-prepare-eda-dev-node06-zxp2x 4m7s</pre> | 0/1 | Completed | 0 |
| rook-ceph-tools-b9d78b5d4-8r62p<br>7m6s                    | 1/1 | Running   | Θ |

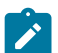

**Note:** Some of the pods may restart as they initiate Ceph. This behavior is expected.

## 6 Installing the EDA application

After setting up Kubernetes on the VMs, you can now install Nokia EDA using the playground.

## 6.1 Customizing the installation file

Update the settings for the parameters in the prefs.mk file to control the way EDA is installed.

|--|

| Parameter       | Description                                                                                                    |
|-----------------|----------------------------------------------------------------------------------------------------|
| NO_KIND         | Specifies not to deploy the lab KIND node.<br>Must be set to 1.                                                                                                    |
| METALLB_VIP     | Specifies the VIP of your EDA deployment. This must be set to the Virtual IP matching your EXT_DOMAIN_NAME FQDN (or IP). Make sure to use a CIDR format, preferably a as a /32 (or /128 for an IPv6 VIP).<br>Example: 192.0.2.10/32 |
| EXT_DOMAIN_NAME | The FQDN that resolves to the EDA VIP or the VIP itself.                                                                                                    |
| EXT_HTTP_PORT   | The HTTP port that the EDA UI/API should use to redirect to HTTPS.<br>Set to 80.                                                                                                    |
| EXT_HTTPS_PORT  | The HTTPS port on which the EDA UI/API listens.<br>Set to 443.                                                                                                    |
| EXT_IPV4_ADDR   | The IPv4 IP address used as the VIP.                                                                                                    |
| EXT_IPV6_ADDR   | The IPv6 IP address used as the VIP.                                                                                                    |
| HTTPS_PROXY     | Optional: The proxy address for the HTTPS proxy.                                                                                                    |
| HTTP_PROXY      | Optional: The proxy address for the HTTP proxy.                                                                                                    |
| NO_PROXY        | Optional: The list of IP addresses, IP ranges and hostnames that should not be proxied.                                                                                                    |
| https_proxy     | Optional: The proxy address for the HTTPS proxy.                                                                                                    |
| http_proxy      | Optional: The proxy address for the HTTP proxy.                                                                                                    |
| no_proxy        | Optional: The list of IP addresses, IP ranges and hostnames that should not be proxied.                                                                                                    |
| LLM_API_KEY     | Optional: The OpenAI API key for the LLM functionality.                                                                                                    |

| Parameter        | Description                                                                                                    |
|------------------|----------------------------------------------------------------------------------------------------|
| SINGLESTACK_SVCS | Optional: Indicates that internal services should be single stack<br>instead of dual stack, if Kubernetes is dual stack.<br>Boolean.                                                                                         |
| SIMULATE         | Specifies if the EDA deployment is to manage simulated workloads<br>(Digital Sandbox) or real hardware. Values: true or false.<br>By default, this parameter is set to true if the parameter is not<br>provided in the file. |
| KPT_SETTERS_FILE | Advanced configuration file for kpt.                                                                                                    |

#### 6.1.1 The prefs.mk file

#### Example

```
NO_KIND=1
METALLB VIP=192.0.2.10/32
EXT_DOMAIN_NAME=eda.domain.tld
EXT_HTTP_PORT=80
EXT HTTPS PORT=443
EXT_IPV4_ADDR=192.0.2.10
EXT_IPV6_ADDR=""
HTTPS_PROXY=http://192.0.2.254:8080
HTTP_PROXY=http://192.0.2.254:8080
NO_PROXY=192.0.2.0/24,203.0.113.0/24,.domain.tld,172.22.0.0/
16, localhost, 127.0.0.1, 10.0.1.0/24, 0.0.0.0, 169.254.116.108
https_proxy=http://192.0.2.254:8080
http_proxy=http://192.0.2.254:8080
no_proxy=192.0.2.0/24,203.0.113.0/24,.domain.tld,172.22.0.0/
16, localhost, 127.0.0.1, 10.0.1.0/24, 0.0.0.0, 169.254.116.108
LLM_API_KEY=...
```

## 6.2 Installing Nokia EDA

#### About this task

Follow these steps to install EDA.

#### Procedure

Step 1. Download the latest tools.

#### Example

make download-tools

Step 2. Download the latest packages, including the eda-kpt package.

#### Example

make download-pkgs

Step 3. Set up the MetalLB environment for VIP management.

#### Example

make metallb

Step 4. Install the necessary external packages.

#### Example

make install-external-packages

**Note:** If this command exits with an error, wait 30 seconds and try again. Sometimes Kubernetes is a bit slower in reconciling the change than the command waits for.

Step 5. Change the eda-git Kubernetes service to a ClusterIP service instead of a LoadBalancer type.

#### Example

1

kubectl -n default patch service eda-git -p '{"spec": {"type": "ClusterIP"}}'

**Step 6.** Generate the EDA core configuration.

#### Example

make eda-configure-core

**Step 7.** Install EDA core components.

#### Example

make eda-install-core

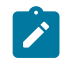

**Note:** If the command hangs for a long time (>5 minutes) on "reconcile pending" for a workflowdefinition, cancel the command and try again, KPT is designed to handle these cases. This can occasionally happen depending on the Kubernetes cluster

**Step 8.** Verify that the EDA Config Engine is up and running.

#### Example

make eda-is-core-ready

**Step 9.** Install all the standard EDA apps.

This step can take approximate 5 to 15 minutes, depending on your connectivity.

#### Example

make eda-install-apps

Step 10. Bootstrap EDA.

#### Example

make eda-bootstrap

**Step 11.** Optional: Deploy an example topology.

#### Example

make topology-load

## 6.3 Accessing the EDA deployment

#### Procedure

You can now access the new EDA deployment using the following methods:

- use https://VIP
- if an FQDN is configured for the EXT\_DOMAIN\_NAME field, use https://FQDN

# **Customer document and product support**

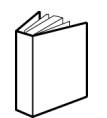

Customer documentation Customer documentation welcome page

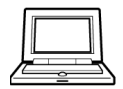

Technical support Product support portal

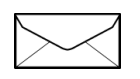

**Documentation feedback** Customer documentation feedback